#### Conteúdo

| Página Inicial                                           | 2 |
|----------------------------------------------------------|---|
| Adicionar uma Página Inicial2                            | 2 |
| Alterar imagem do Banner                                 | 3 |
| Alterar texto do Banner                                  | 3 |
| Mostrar ou ocultar secções                               | 1 |
| Editar Texto Principal                                   | 1 |
| Noticias                                                 | 5 |
| Adicionar remover Noticias                               | 5 |
| Adicionar / Alterar Imagem de Noticia6                   | 3 |
| Documentos                                               | 3 |
| Adicionar/Alterar Documento6                             | 3 |
| Eventos                                                  | 7 |
| Adicionar / Alterar Eventos                              | 7 |
| Orgão Executivo / Orgão Deliberativo 8                   | 3 |
| Criar ou editar página de orgão executivo/deliberativo 8 | 3 |
| Mensagem do Presidente                                   | 9 |
| Contactos Freguesia                                      | 9 |
| Configurações Tema                                       | ) |
| Como alterar o banner padrão do website10                | ) |

# Página Inicial

# Adicionar uma Página Inicial

Para Adicionar uma Página Inicial deve-se primeiro criar uma página no Back Office do Wordpress:

| 🚯 者 Template 1 📮      | 0 🕂 Adicionar                        |
|-----------------------|--------------------------------------|
| 🚯 Painel              | Páginas Adicionar nova página        |
| Configurações<br>Tema | Tudo (6)   Publicados (6)   Lixo (2) |

De seguida escolhe-se o titulo e da lista de Modelos escolhemos a opção "Homepage" (se não aparecer ter a certeza que se está na aba Página )

| -   | çao                                                                                                    | /204                                                      |         |
|-----|----------------------------------------------------------------------------------------------------|-----------------------------------------------------------|---------|
| uto | or                                                                                                    | fresoft                                                   |         |
| 100 | lelo                                                                                                    | Modelo por                                                | omissão |
| I   | Modelo                                                                                                    |                                                           | ×       |
|     | os conteudos s                                                                                                    |                                                           | s, au   |
| `   | visualizar o site<br>Modelo por (                                                                                     | e.<br>omissão                                             | ~       |
|     | visualizar o site<br>Modelo por o<br>Modelo por                                                                       | e.<br>omissão<br>omissão                                  | Ý       |
|     | visualizar o site<br>Modelo por<br>Modelo por<br>Contactos Fr                                                         | e.<br>omissão<br>omissão<br>eguesia                       | v       |
|     | visualizar o site<br>Modelo por o<br>Modelo por<br>Contactos Fr<br>Documentos                                         | e.<br>omissão<br>omissão<br>eguesia                       | v       |
|     | visualizar o site<br>Modelo por<br>Modelo por<br>Contactos Fr<br>Documentos<br>Homepage                               | e.<br>omissão<br>omissão<br>eguesia                       | ~       |
|     | visualizar o site<br>Modelo por<br>Modelo por<br>Contactos Fr<br>Documentos<br>Homepage<br>Mensagem c                 | e.<br>omissão<br>omissão<br>eguesia<br>;<br>do Presidente | v       |
|     | visualizar o site<br>Modelo por<br>Modelo por<br>Contactos Fr<br>Documentos<br>Homepage<br>Mensagem o<br>Orgão Delibe | e.<br>omissão<br>eguesia<br>;<br>do Presidente<br>erativo | ~       |

#### No fim clica-se em Publicar

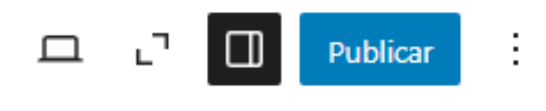

## Alterar imagem do Banner

Para alterar a imagem do banner da Página Inicial basta ir ao Campo Imagem Banner presente nos detalhes da página Página Iniclal e escolher ou carregar a imagem pretendida. A dimensão recomendada é de 2600x 400.

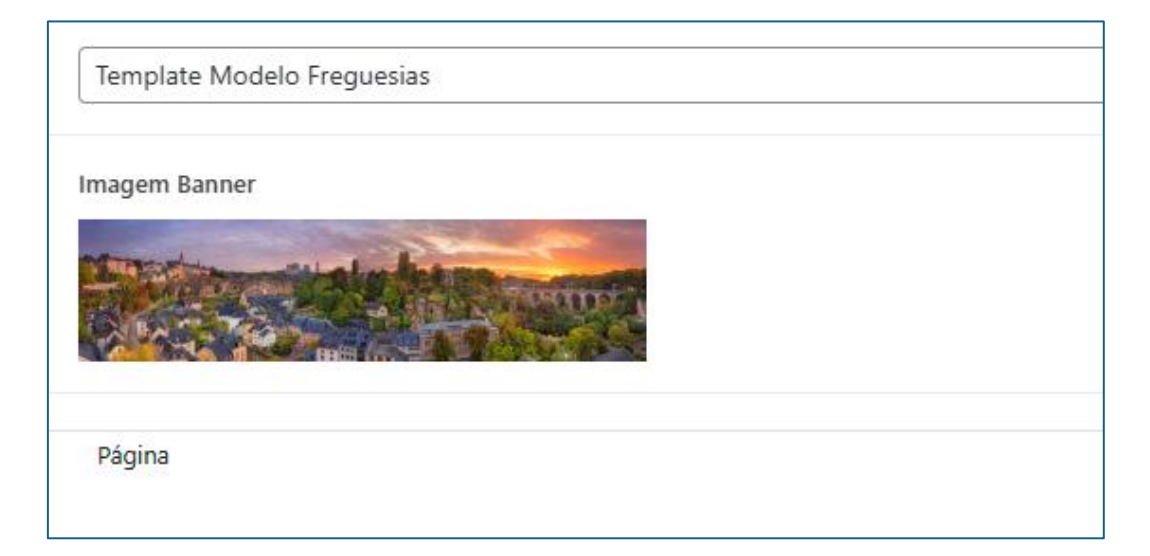

## Alterar texto do Banner

Para alterar o texto do Banner iremos ao campo Texto Banner presente na página de edição de Página Inicial, gravando depois das alterações efetuadas.

Página Homepage

Texto Banner

Template Modelo Freguesias

#### Mostrar ou ocultar secções

Para mostrar ou ocultar secções na Página Inicial deve-se ir a página de edição de Página Inicial e deixar picado o que se deseja mostrar.

| Mostrar Noticias            |
|-----------------------------|
| Mostrar Documentos          |
| Mostrar Eventos             |
| Mostrar Mensagem Presidente |

#### **Editar Texto Principal**

Para editar o texto principal da Página Inicial basta editar o campo em cima na página de edição e gravar no fim

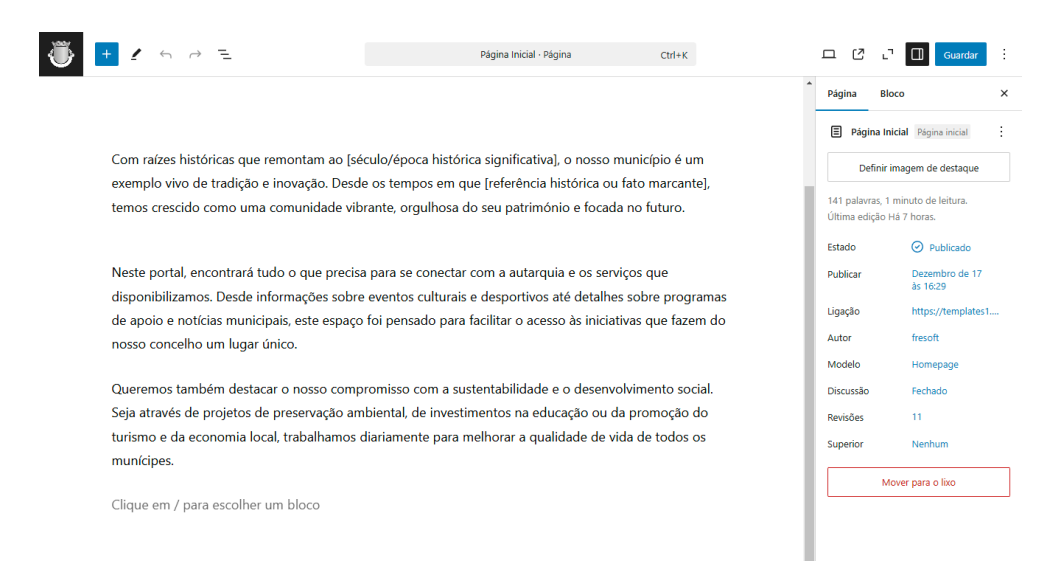

## Noticias

### Adicionar remover Noticias

Para adicionar ou remover noticias primeiro iremos selecionar o item Noticias do menu esquerdo do backoffice, e clicamos no botão de Adicionar

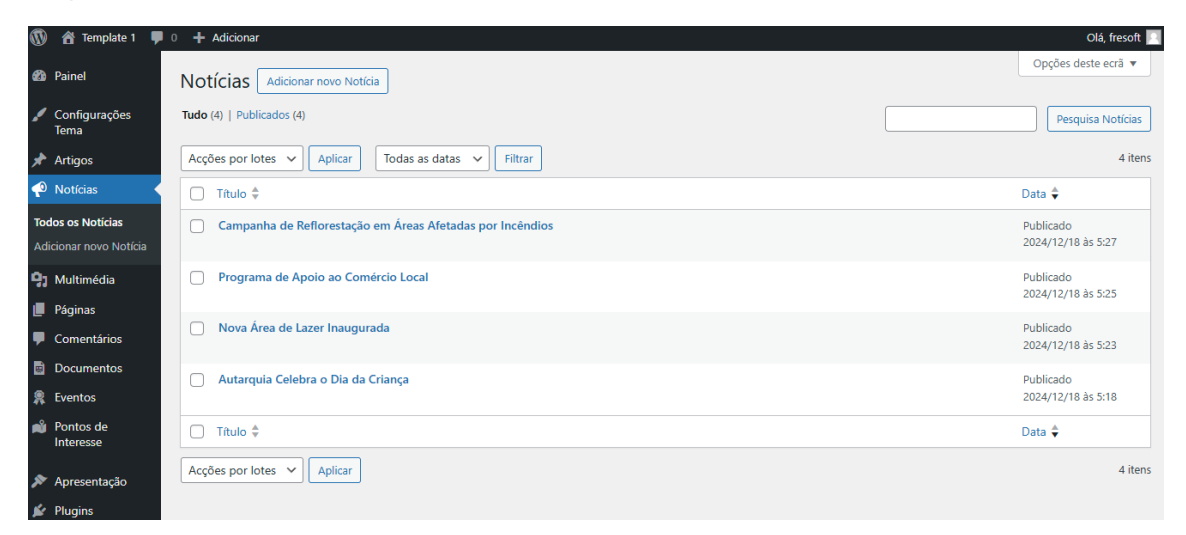

De seguida escolhe-se um titulo e preenche-se com a informação pretendida, o campo de Data de Noticia irá definir a data para fins informativos e de ordenação, o campo Resumo da Noticia irá ser espelhado na Página Inicial para dar um breve resumo do assunto da Noticia caso seja necessário.

| 🍈 🛨 🖌 to 🗟 =                       | Sem título · Notícia | Ctrl+K | Guardar rascur | nho 🗖        | Publicar               | : |
|------------------------------------|----------------------|--------|----------------|--------------|------------------------|---|
|                                    |                      |        | <u>^</u>       | Notícia      | Bloco                  | × |
| Adicionar título                   |                      |        |                | 🌪 Sem tí     | itulo                  | : |
|                                    |                      |        |                | Defir        | nir imagem de destaque |   |
| Clique em / para escolher um bloco |                      | +      |                | Última ediçã | áo Há 2 minutos.       |   |
|                                    |                      |        | -              | Publicar     | Imediatamente          |   |
| Noticias                           |                      |        |                | Ligação      | /206                   |   |
| Data da Noticia                    |                      |        |                |              |                        |   |
|                                    |                      |        |                |              |                        |   |
| Resumo da Noticia                  |                      |        |                |              |                        |   |
|                                    |                      |        |                |              |                        |   |
|                                    |                      |        |                |              |                        |   |
|                                    |                      |        | li             |              |                        |   |

## Adicionar / Alterar Imagem de Noticia

Dentro da página de edição da Noticia, podemos escolher que imagem usar em destaque no campo Definir Imagem de Destaque a direita.

| Notícia     | Bloco                  | × |
|-------------|------------------------|---|
| 🌪 Sem t     | ítulo                  | ÷ |
| Defi        | nir imagem de destaque |   |
| Última ediç | ão Há 2 minutos.       |   |
| Estado      | 🕞 Rascunho             |   |
|             |                        |   |

## Documentos

#### Adicionar/Alterar Documento

Para alterar ou adicionar um documento selecionamos o item Documentos presente na lista esqueda do backoffice e selecionar um existente ou criar um através do botão presente na parte superior.

| 🔞 🗥 Template 1 📮            | 0 + Adicionar                                       |
|-----------------------------|-----------------------------------------------------|
| 🖚 Painel                    | Documentos Adicionar novo Documento                 |
| Configurações<br>Tema       | Tudo (5)   Publicados (5)                           |
| 🖈 Artigos                   | Acções por lotes 🗸 Aplicar Todas as datas 🗸 Filtrar |
| 🐢 Notícias                  | ☐ Título ♣                                          |
| <b>9</b> 3 Multimédia       | Prova de Morada                                     |
| Páginas                     |                                                     |
| Comentários                 | Horário do Autocarro                                |
| Documentos                  |                                                     |
| Todos os Documentos         | Cartografia e Mapas                                 |
| Adicionar novo<br>Documento | Atas                                                |
| R Eventos                   |                                                     |
| Pontos de<br>Interesse      | Apoios Sociais                                      |
| 📚 Apresentação              | 🗌 Título 븆                                          |
| Plugins                     | Acções por lotes 🗸 Aplicar                          |
|                             |                                                     |

Ao aceder a pagina de detalhes podemos definir informações como tipo de documento, Mandato ou se quer que se torne visivel na Página Inicial

| W El template i 🦊                                                      |                                                                               |       |
|------------------------------------------------------------------------|-------------------------------------------------------------------------------|-------|
| 2 Painel                                                               | Editar Documento Adicionar novo Documento                                     |       |
| Configurações<br>Tema                                                  | Prova de Morada                                                               |       |
| Artigos                                                                | Ligação permanente: <u>https://templates1.fresoft.et/documento/185/</u> totur |       |
| 🐢 Notícias                                                             | Documentos A                                                                  | · • • |
| 91 Multimédia                                                          | Tipo de Documento                                                             |       |
| 📕 Páginas                                                              | Reunido                                                                       | ~     |
| Comentários                                                            |                                                                               |       |
| Documentos                                                             | Ano do Documento                                                              |       |
| Todos os Documentos<br>Adicionar novo<br>Documento                     | 2024                                                                          |       |
| <ul> <li>Eventos</li> <li>Pontos de<br/>Interesco</li> </ul>           | Definir Mandato                                                               |       |
| Apresentação                                                           | Mostrar Documento na Página Inicial                                           |       |
| <ul> <li>Plugins</li> <li>Utilizadores</li> <li>Ferramentas</li> </ul> | Pré-visualizar Documento?                                                     |       |
| <ul> <li>Opções</li> <li>ACF</li> </ul>                                | Abrir num novo separador?                                                     |       |
| Minimizar                                                              | Familia do Documento                                                          |       |
|                                                                        | Junta                                                                         | ~     |
|                                                                        |                                                                               |       |
|                                                                        | Famila Junta                                                                  |       |
|                                                                        | Regulamentos                                                                  |       |
|                                                                        | Selectonar Documento                                                          |       |
|                                                                        | sample(1)<br>Nome do ficheiro: 18 K8<br>Tamanho do ficheiro: 18 K8            |       |
|                                                                        |                                                                               |       |

Qualquer alteração feita deverá ser confirmava através do botão azul presente no canto superior direito.

#### **Eventos**

#### Adicionar / Alterar Eventos

Para adicionar ou editar um evento devemos primeiro selecionar o item Eventos presente no lado esquerdo do Backoffice

| 🚯 者 Template 1 📮 0            | + Adicionar                                         |
|-------------------------------|-----------------------------------------------------|
| Painel                        | Eventos Adicionar novo Evento                       |
| Configurações<br>Tema         | Tudo (3)   Publicados (3)                           |
| 🖈 Artigos                     | Acções por lotes 🗸 Aplicar Todas as datas 🗸 Filtrar |
| 🕐 Notícias                    | □ Título \$                                         |
| <b>9</b> 3 Multimédia         | Corrida Solidária pelo Ambiente                     |
| 📕 Páginas                     |                                                     |
| Comentários                   | Festival Gastronómico de Sabores Tradicionais       |
| Documentos                    |                                                     |
| 🤱 Eventos 🔸                   | Feira do Livro                                      |
| Todos os Eventos              |                                                     |
| Adicionar novo Evento         |                                                     |
| Pontos de                     | Acções por lotes V Aplicar                          |
| interesse                     |                                                     |
| 🔊 Apresentação                |                                                     |
| 😰 Plugins                     |                                                     |
| 📥 Utilizadores                |                                                     |
| 差 Ferramentas                 |                                                     |
| La Opções                     |                                                     |
| 📰 ACF                         |                                                     |
| <ul> <li>Minimizar</li> </ul> |                                                     |
|                               |                                                     |

Após abrir a página de edição do evento, poderá definir várias informações relevantes, adicionar uma imagem através do botão Imagem de Destaque presente no lado direito e acrescentar uma galeria de imagens do evento, gravando depois as alterações pelo botão azul presente no canto superior direito.

| 🕐 🕂 🖌 🗠 🖻 Corrida Solidaria pelo Ambiente - Evento Col+K                                                                                                    | 🗆 🕑 🖓 🔲 Guardar 🗄                                                                                                |
|----------------------------------------------------------------------------------------------------|----------------------------------------------------------------------------------------------------|
| Corrida Solidária pelo Ambiente                                                                                                    | Evento         Elico         ×           R         Cerrida Solidária         E           pelo Ambiente         E |
| No próximo dia (data ficticia), participe na Corrida Solidária pelo Ambiente, organizada pela autarquia de<br>[nome do município]. O evento tem como objetivo somunidade para a importância da |                                                                                                    |
| Eventos                                                                                                    | Última edição Há um dia.                                                                                         |
| Data do Evento                                                                                                    | Estado 📀 Publicado                                                                                               |
| 08/02/2024                                                                                                    | As 538                                                                                                    |
| Galeria de Imagens                                                                                                    | Ligido <u>Kondersolaria p.</u><br>Mover para o lico                                                              |
| Adicour 1 galeria Acques por                                                                                                    | r lotes 🗸 🗸                                                                                                    |

# Orgão Executivo / Orgão Deliberativo

## Criar ou editar página de orgão executivo/deliberativo

Para criar/editar uma página de orgão executivo ou deliberativo devemos aceder ao item Páginas presente no lado esquerdo do backoffice, de seguida selecionar a pagina desejada ou criar uma nova atraves do botao superior.

| 🝈 宿 Template 1 두        | 0 + Adicionar                                       |
|-------------------------|-----------------------------------------------------|
| 🖚 Painel                | Páginas Adicionar nova página                       |
| 🖌 Configurações<br>Tema | Tudo (7)   Publicados (6)   Rascunho (1)   Lixo (2) |
| 🖈 Artigos               | Acções por lotes 🗸 Aplicar Todas as datas 🗸 Filtrar |
| 🕐 Notícias              | 🗌 Título 븆                                          |
| <b>91</b> Multimédia    | Contactos Freguesia                                 |
| 📙 Páginas 🛛             |                                                     |
| Todas as páginas        | Documentos                                          |
| Adicionar nova página   |                                                     |
| Comentários             | Homepage — Rascunho                                 |
| Documentos              | Mensagem do Presidente                              |
| Ŗ Eventos               |                                                     |
| Pontos de<br>Interesse  | Orgão Deliberativo                                  |
| 🔊 Apresentação          | Orgão Executivo                                     |
| 🖉 Plugins               |                                                     |
| 👗 Utilizadores          | Página Inicial — Página inicial                     |
| 🖋 Ferramentas           |                                                     |
| Ef Opções               |                                                     |
| E ACF                   | Acções por lotes 🗸 Aplicar                          |

Após a criação da mesma devemos alterar o seu modelo para Orgão Deliberativo / Orgão Executivo de forma a aparecer os campos necessários para a sua configuração.

Adiciona-se e remove-se os orgão na tabela que aparecer de forma dinamica, pode tambem arrastar os itens para ordenar a sua forma de aparecer na página.

| 🏐 💶 / 6. 2 z                                                 | Orgãe Executivo - Página | cod-X |                                                                                                    | 二 0 J 🗉 🚥 i                                                                                                    |
|--------------------------------------------------------------|--------------------------|-------|----------------------------------------------------------------------------------------------------|----------------------------------------------------------------------------------------------------|
| <b>Orgão Executivo</b><br>Cique en / para esculter um lidozo |                          | ۰     |                                                                                                    | Prights         Niete         X           Image: Complet Execution         Image: Complete Execution         Image: Complete Execution           Detroit magem de settage         Image: Complete Execution         Image: Complete Execution           Others english to 12 Anores         Image: Complete Execution         Image: Complete Execution           Linkshow         Image: Publication         Image: Complete Execution         Image: Complete Execution |
|                                                              |                          |       |                                                                                                    | Peaker Dearstread in 7<br>bit 938<br>Lipple Angle-resolution<br>Adm back<br>Model Orgin Dearlier<br>Model X<br>On registribution<br>Model X<br>On registribution                                                                                                    |
| . Addres 2460                                                | 1803 1805                | (ttu  | Plane de Menteris e resulta<br>de Total Macé, care formado<br>persona destarás e arrega<br>pública se a desendorhemate<br>total destarás estas<br>metodostarás com fitanos | Cargo instruction     Monode oper envision     Construction     Construction     Construction     Construction     Construction     Construction     Construction     Construction     Construction     Construction                                                                                                    |
| Tipo de Legent                                               |                          |       | Adicione linha                                                                                                    |                                                                                                    |
| Lizeha                                                       |                          |       | v                                                                                                    |                                                                                                    |

#### Mensagem do Presidente

A mensagem do presidente é definida no Item Configurações Tema presente no lado esquerdo do backoffice, tendo opção também de adicionar página própria através do item Páginas com o Modelo Mensagem do Presidente.

|  | T AUKATAR                                                                                                    |           |
|--|----------------------------------------------------------------------------------------------------|-----------|
|  | onfigurações Tema                                                                                                    |           |
|  | Configurações Tema A V 🔺                                                                                                    | Publicado |
|  | Geral Contactos Freguesia Mensagem do Presidente                                                                                                    |           |
|  |                                                                                                    |           |
|  | analiteu sarannea.                                                                                                    |           |
|  |                                                                                                    |           |
|  |                                                                                                    |           |
|  | -                                                                                                    |           |
|  |                                                                                                    |           |
|  |                                                                                                    |           |
|  |                                                                                                    |           |
|  |                                                                                                    |           |
|  |                                                                                                    |           |
|  | Mentagem                                                                                                    |           |
|  | 9 Adioonar multimédia Visual HTML                                                                                                    |           |
|  | Parigrafo ▼ B I ⊨ ⊨ 44 ≞ ± ± ∉ eP ≖ X ■                                                                                                    |           |
|  | Caros municipes,                                                                                                    |           |
|  | É com grande honra e sentido de responsabilidade que vos dirijo estas palavras, enquanto presidente da nossa autarquia. O nosso compromisso é trabalhar diariamente para melhorar a qualidade de vida no nosso concelho, promovendo o desenvolvimento sustentável, a inclusão social e a valorização do património cultural e natural que nos distingue. |           |
|  | Estamos empenhados em construir uma comunidade mais forte, onde cada cidadão tem voz ativa nas decisões que moldam o nosso futuro. Através deste portal, pretendemos estreitar a relação entre a<br>autarquia e a população, garantindo um serviço mais transparente, acessível e eficiente.                                                             |           |
|  | Ao longo dos próximos anos, continuaremos a investir em áreas prioritárias como a educação, a saúde, a habitação e a criação de novas oportunidades económicas. Estes objetivos só serão possíveis com a vossa colaboração, participação e confiança.                                                                                                    |           |
|  | Convido-vos a explorar os serviços e iniciativas que temos ao vosso dispor, bem como a partilhar as vossas sugestões e ideias connosco. Juntos, faremos do nosso concelho um exemplo de inovação e solidariedade.                                                                                                    |           |
|  |                                                                                                    |           |

## **Contactos Freguesia**

Para adicionar ou alterar os contactos deverá aceder á opção Configurações Tema e aba Contactos da freguesia, ao qual deverá criar uma linha para cada pólo de contacto e preencher com a informação pretendida, não esquecendo de guardar as alterações no final através do botão azul presente no canto superior direito.

| 🕥 👌 Template 1 📮                                                                 | 0 + 4                                            | dicionar       |                                                                         |           |                   |                        |                              |            | Olá, fresoft 📃      |
|----------------------------------------------------------------------------------|--------------------------------------------------|----------------|-------------------------------------------------------------------------|-----------|-------------------|------------------------|------------------------------|------------|---------------------|
| 2 Painel                                                                         | Conf                                             | igurações Tema |                                                                         |           |                   |                        |                              |            | Opções deste ecră 🔻 |
| 🖌 Configurações<br>Tema                                                          | Confi                                            | gurações Tema  |                                                                         |           |                   |                        | ~ × *                        | Publicado  | ~ <b>*</b> *        |
| Artigos<br>€ Notícias                                                            | Geral Contactos freguesia Mensagem do Presidente |                |                                                                         |           |                   |                        |                              | Actualizar |                     |
| 93 Multimédia                                                                    | POIOS                                            |                | thereit                                                                 | Yolofices | T-mail            | Marileo de Abandonante | Max                          |            |                     |
| 🗾 Páginas                                                                        |                                                  | righte         | Morada                                                                  | Reentrie  | E-mail            | Piorano de Acendimento | mapa                         |            |                     |
| Comentários                                                                      |                                                  | Camara Sintra  | Câmara Municipal de Sintra.<br>Largo Dr. Virgilio Horta, 2714-          | 912345678 | teste@mail.com    | 12h00-13h00            | Pesquisar endereço           |            |                     |
| <ul> <li>Documentos</li> <li>Eventos</li> <li>Pontos de<br/>Interesse</li> </ul> |                                                  |                | 501 Sintra                                                              |           |                   |                        | Methiane Mar C3              |            |                     |
| 🔊 Apresentação                                                                   |                                                  |                |                                                                         |           |                   |                        | / Gardens                    |            |                     |
| 🖉 Plugins                                                                        |                                                  |                |                                                                         |           |                   |                        | 00 cao a P                   |            |                     |
| 📥 Utilizadores                                                                   |                                                  |                |                                                                         |           |                   |                        | Por development purposas for |            |                     |
| 🗲 Ferramentas                                                                    |                                                  |                |                                                                         |           |                   |                        | A COO                        |            |                     |
| 🖬 Opções                                                                         |                                                  |                |                                                                         |           |                   |                        | Lo                           |            |                     |
| ACF  Minimizar                                                                   |                                                  |                |                                                                         |           |                   |                        | O Colle do mape              |            |                     |
|                                                                                  |                                                  | Canara Sotra   | Clanus Municipal de Sima.<br>Largo Dr. Vegalo Hora, 2714-<br>501 Sintra | 912345678 | ) [teste@mail.com | 12h00-13h00            | Pergustar enderequ-          |            |                     |

### Configurações Tema

## Como alterar o banner padrão do website

Para alterar a imagem do banner mais comum da página devemos ir ao item Configurações Tema presente no lado esquerdo do backoffice e utilizar o campo Imagem Padrão Banner. A resolucao é 2020x400.

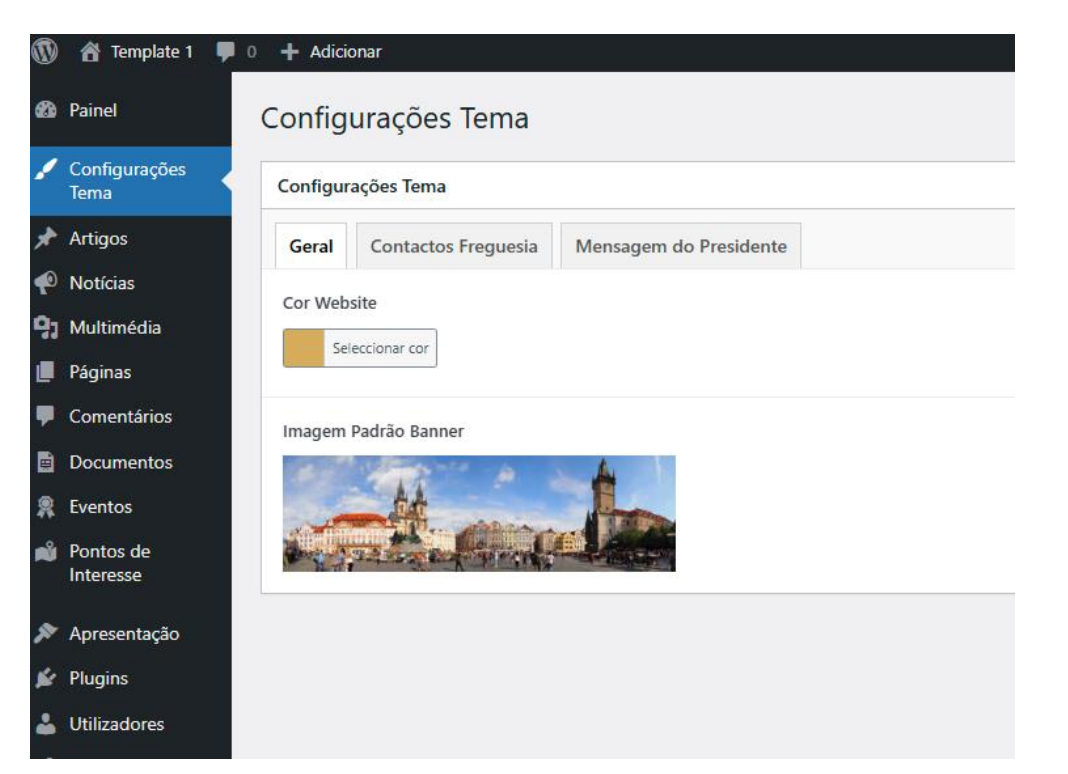